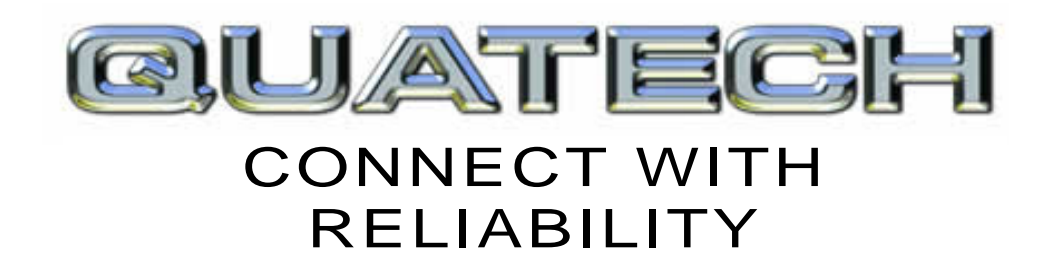

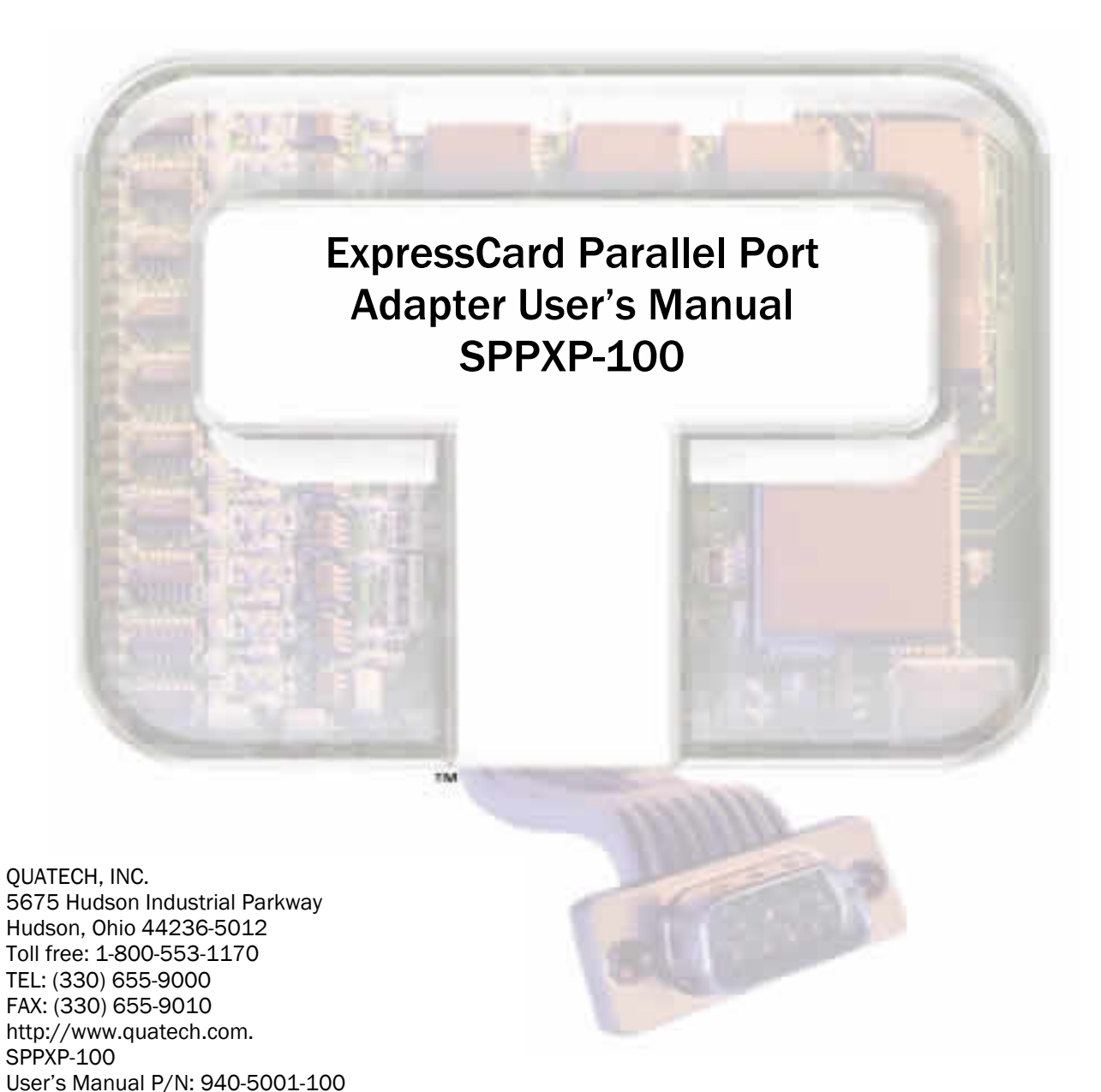

Download from Www.Somanuals.com. All Manuals Search And Download.

Rev. 1.00 - July 2007

| Copyright  | Copyright © 1998 - 2007, Quatech, Inc. All rights are reserved. The information contained in this document cannot be reproduced in any form without the written consent of Quatech, Inc. Any software programs that might accompany this document can be used only in accordance with any license agreement(s) between the purchaser and Quatech, Inc. Quatech Inc. reserves the right to change this documentation or the product to which it refers at any time and without notice.                                                                             |
|------------|----------------------------------------------------------------------------------------------------|
| Trademarks | QUATECH® is a registered trademark of Quatech, Inc. Other product<br>and brand names listed in this manual may be trademarks of their<br>respective owners.                                                                                                    |
| Disclaimer | The information in this manual is believed to be accurate and reliable at<br>the time of posting. Notwithstanding the foregoing, Quatech assumes no<br>responsibility for any damage or loss resulting from the use of this<br>manual, and expressly disclaims any liability or damages for loss of data,<br>loss of use, and property damage of any kind, direct, incidental or<br>consequential, in regard to or arising out of the performance or form of<br>the materials presented herein or in any software program(s) that may<br>accompany this document. |
|            | Changes or modifications to this device not explicitly approved by Quatech will void the user's authority to operate this device.                                                                                                    |
| Feedback   | Quatech, Inc. encourages and appreciates feedback concerning this<br>document. Please send any written comments to the Technical Support<br>department at the address listed on the cover page of this manual.                                                                                                    |

# Table of contents

| Table of contentsi                                                                                                    |
|----------------------------------------------------------------------------------------------------|
| Figuresii                                                                                                    |
| Introduction1                                                                                                    |
| System requirements 1                                                                                                    |
| Installing the Parallel Port Adapter 2                                                                                                    |
| Installing under Windows XP 2                                                                                                    |
| Uninstalling under Windows XP 6                                                                                                    |
| Installing under Windows Vista7                                                                                                    |
| Uninstalling under Windows Vista11                                                                                                    |
|                                                                                                    |
| Making external connections12                                                                                                    |
| Making external connections12<br>Using Device Manager13                                                                                                    |
| Making external connections                                                                                                    |
| Making external connections       12         Using Device Manager       13         Accessing Device Manager       13         Exploring Device Manager screens       13         Windows XP / Vista       13                                                                                              |
| Making external connections       12         Using Device Manager       13         Accessing Device Manager       13         Exploring Device Manager screens       13         Windows XP / Vista       13         Troubleshooting       18                                                             |
| Making external connections       12         Using Device Manager       13         Accessing Device Manager       13         Exploring Device Manager screens       13         Windows XP / Vista       13         Troubleshooting       18         Appendix A       19                                 |
| Making external connections       12         Using Device Manager       13         Accessing Device Manager       13         Exploring Device Manager screens       13         Windows XP / Vista       13         Troubleshooting       18         Appendix A       19         Specifications       19 |

# Figures

| Figure 1 - Windows XP Found new hardware prompt                                              | $\dots 2$ |
|----------------------------------------------------------------------------------------------|-----------|
| Figure 2 - Windows XP Choose your installation options prompt                                | 3         |
| Figure 3 - Windows XP "software has not passed Windows logo testing" prompt                  | 4         |
| Figure 4 - Windows XP "please wait" message                                                  | $\dots 5$ |
| Figure 5 - Windows XP Finished installing prompt                                             | 5         |
| Figure 6 - Device Manager                                                                    | 6         |
| Figure 7 - Windows Vista "Found new hardware" prompt                                         | 7         |
| Figure 8 - "Windows needs your permission to use this program" prompt                        | 7         |
| Figure 9 - Windows Vista "Insert the disc that came with your hardware" prompt               | 8         |
| Figure 10 - Windows Vista "Windows can't verify the publisher of the driver software" prompt | 9         |
| Figure 11 - Windows Vista "Installing driver software" message                               | .10       |
| Figure 12 - Windows Vista "the software has been successfully installed" prompt              | .10       |
| Figure 13 - Device Manager                                                                   | .11       |
| Figure 14 - DB-25 female parallel port connector                                             | 12        |
| Figure 15 - Windows XP Device Manager - Adapter properties, General tab                      | .14       |
| Figure 16 - Windows XP Device Manager - Adapter properties, Port Settings tab                | 15        |
| Figure 17 - Windows XP Device Manager - Adapter properties, Driver tab                       | 16        |
| Figure 18 - Windows XP Device manager - Adapter properties, Driver file details box          | .17       |

# Introduction

This User's Manual describes how to setup and install your Quatech Parallel Port Adapter.

The Quatech SPPXP-100 provides one parallel port to the host PC via the ExpressCard port.

The adapter is a Plug-and-Play device and requires no hardware configuration.

## System requirements

Quatech Parallel Port Adapters are supported under the Windows XP (and later) operating systems. All device drivers are available for download from the Quatech World Wide Web site at <a href="http://www.guatech.com/">http://www.guatech.com/</a>.

# Installing the Parallel Port Adapter

Caution! Be sure to allow the installation process to finish without interruption. This section explains how to install the Parallel Port Adapter under different operating systems. Please locate and follow the procedure for your computer's operating system.

The Parallel Port Adapter uses the Windows system-supplied parallel drivers that enables the port to appear to Windows as a standard LPT port.

## Installing under Windows XP

illustrates

| Step |        | Procedure                                                                   | Description                                                                                        |  |
|------|--------|-----------------------------------------------------------------------------|----------------------------------------------------------------------------------------------------|--|
|      | Step 1 | Turn on the power to your computer system.                                  | This is the system in which the device is to be installed.                                         |  |
|      | Step 2 | Plug the ExpressCard into an available<br>ExpressCard slot on the computer. | Windows tells you that it has found new<br>hardware and launches the Found New<br>Hardware Wizard. |  |

Follow these steps to install the adapter under Windows XP.

### theFound New Hardware Wizard new hardware prompt. The Found Welcome to the Found New Wizard Hardware Wizard launches automatically when you first plug in the Parallel Windows will search for current and updated software by looking on your computer, on the hardware installation CD, or on the Windows Update Web site (with your permission). Read our privacy policy Can Windows connect to Windows Update to search for software? O Yes, this time only C Yes, now and every time I connect a device No, not this time Click Next to continue. <u>N</u>ext > Cancel

| Ste | р      | Procedure                                                                                                | Description                                                                       |
|-----|--------|----------------------------------------------------------------------------------------------------|-----------------------------------------------------------------------------------|
|     | Step 3 | When the "welcome to the found new<br>hardware wizard" appears, select the "No,<br>not this time" option | Please do NOT allow Windows Update<br>to search for the software on the internet. |
|     | Step 4 | Click the Next button                                                                                    | Windows will continue to the next step.                                           |

#### Figure 1 - Windows XP Found new hardware prompt

Figure

New

Port Adapter.

1

Windows XP Found

Hardware

|        | Found New Hardware Wizard                                  |                                                                                                    |
|--------|------------------------------------------------------------|----------------------------------------------------------------------------------------------------|
|        |                                                            | This wizard helps you install software for:<br>Quatech SPFXP-100 ExpressCard IEEE-1284 Parallel<br>Adapter<br>If your hardware came with an installation CD<br>or floppy disk, insert it now.<br>What do you want the wizard to do?<br>What do you want the wizard to do?<br>Install the software automatically [Recommended]<br>Install from a list or specific location (Advanced)<br>Click Next to continue. |
|        |                                                            | < <u>B</u> ack <u>N</u> ext > Cancel                                                                                                    |
|        | Procedure                                                  | Description                                                                                                    |
| Step 5 | Insert the Quatech installation CD into your CD-ROM drive. | This is the CD that shipped with the product.                                                                                                    |
| Step 6 | Select the "install automatically (Recommended)" option.   | The installation options prompt displays.                                                                                                    |
| Step 7 | Click the Next button.                                     | Windows searches for drivers for the adapter.                                                                                                    |

Figure 2 - Windows XP Choose your installation options prompt

Figure 3 illustrates the "software has not passed Windows logo testing" prompt. This prompt will only appear in the case of a new unsigned driver.

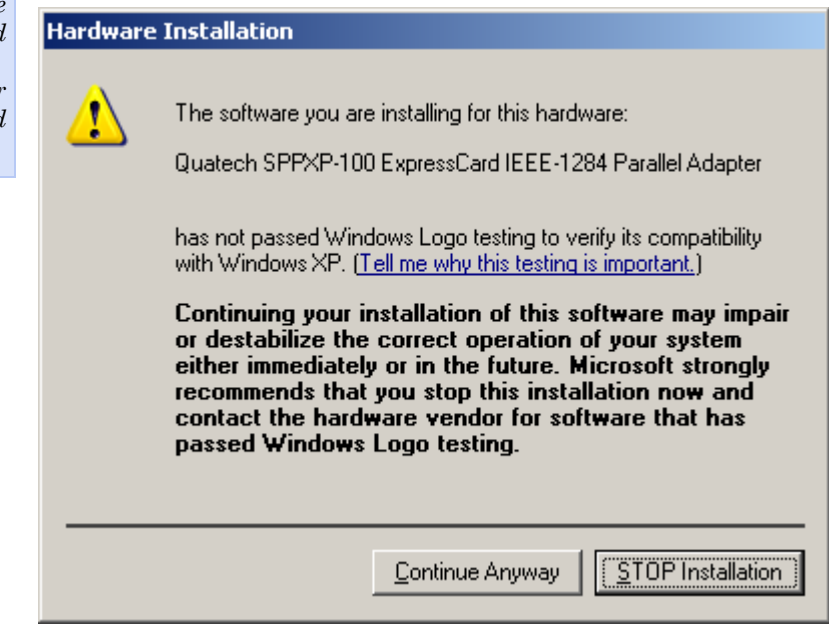

| Ste | эp     | Procedure                                                                                                    | Description                                                                                                    |
|-----|--------|----------------------------------------------------------------------------------------------------|----------------------------------------------------------------------------------------------------|
|     | Step 8 | In the case of a new unsigned driver, the<br>"software has not passed Windows logo<br>testing" prompt will appear. Please click<br>the [Continue Anyway] button to continue<br>with the installation. | Windows displays a warning prompt if<br>the software drivers are not signed with<br>the Windows logo. New drivers have<br>been tested at our lab facilities, but may<br>not yet have received the official logo<br>from Microsoft. |
|     | Step 9 | The Wizard locates and starts to install the necessary software.                                                                                                    | The "wait while the Wizard installs the<br>software" prompt displays (fig.4),<br>followed by the "Finished installing"<br>prompt (fig.5).                                                                                          |

Figure 3 - Windows XP "software has not passed Windows logo testing" prompt

Figure 4 - Windows XP "please wait" message

| Found New Hardware Wizard                                                                                       |  |
|----------------------------------------------------------------------------------------------------|--|
| Please wait while the wizard installs the software                                                              |  |
| Quatech SPFXP-100 ExpressCard IEEE-1284 Parallel Adapter                                                        |  |
| Setting a system restore point and backing up old files in case your system needs to be restored in the future. |  |
| < <u>B</u> ack <u>N</u> ext > Cancel                                                                            |  |

### Figure 5 - Windows XP Finished installing prompt

| Found New Hardware Wizard                   |                                                             |  |
|---------------------------------------------|-------------------------------------------------------------|--|
| Completing the Found New<br>Hardware Wizard |                                                             |  |
|                                             | The wizard has finished installing the software for:        |  |
|                                             | Quatech SPPXP-100 ExpressCard IEEE-1284<br>Parallel Adapter |  |
|                                             | Click Finish to close the wizard.                           |  |
|                                             | < Back Finish Cancel                                        |  |
| Description                                 |                                                             |  |

| Step      | Procedure                            | Description                                       |
|-----------|--------------------------------------|---------------------------------------------------|
| □ Step 10 | Press the Finish button to continue. | The ExpressCard Adapter installation is complete. |

## **Uninstalling under Windows XP**

Follow these steps in the event that you need to uninstall or reinstall the Parallel Port software.

- 1. From the Control Panel, select System.
- 2. Press the Hardware tab.
- 3. Click on Device Manager.

#### Figure 6 - Device Manager

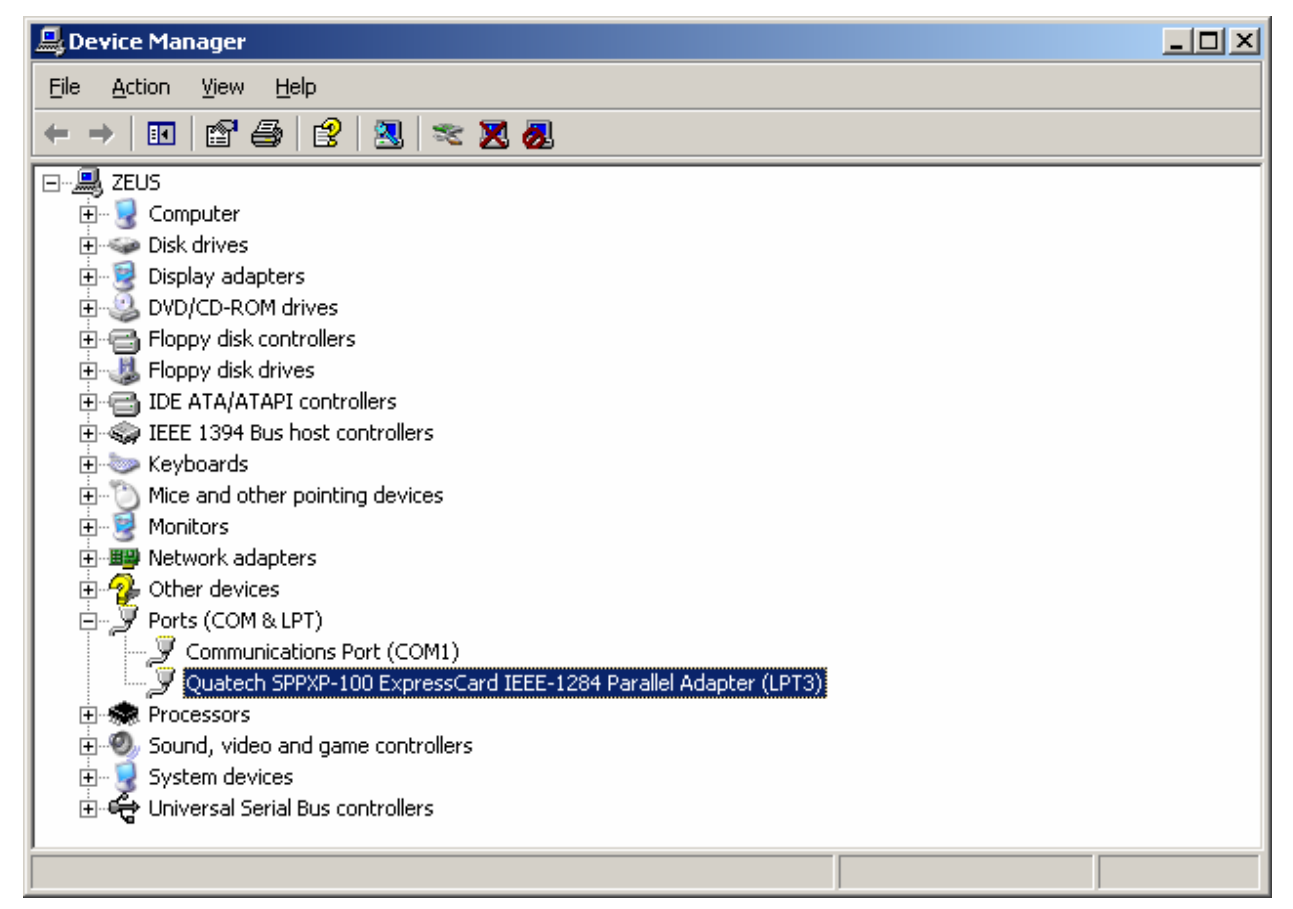

- 4. Scroll down to PORTS and expand.
- 5. Highlight your Quatech Parallel Port Adapter; for example, Quatech SPPXP-100 ExpressCard IEEE-1284 Parallel Adapter (LPT3)
- 6. Select the Action menu option.
- 7. Select Uninstall from the drop down menu.
- 8. Click OK at the Confirmation screen. Note that this also removes the parallel port associated with your Parallel Port Adapter.

## Installing under Windows Vista

| Step |        | Procedure                                                                   | Description                                                                                        |  |
|------|--------|-----------------------------------------------------------------------------|----------------------------------------------------------------------------------------------------|--|
|      | Step 1 | Turn on the power to your computer system.                                  | This is the system in which the device is to be installed.                                         |  |
|      | Step 2 | Plug the ExpressCard into an available<br>ExpressCard slot on the computer. | Windows tells you that it has found new<br>hardware and launches the Found New<br>Hardware Wizard. |  |

Follow these steps to install the adapter under Windows Vista.

#### Figure 7 - Windows Vista "Found new hardware" prompt

Figure 7 illustrates the Windows Vista Found new hardware prompt. The Found New Hardware Wizard launches automatically when you first plug in the Parallel Port Adapter.

| 🕞 Found New Hardware                                                                                                    |  |  |
|----------------------------------------------------------------------------------------------------|--|--|
| Windows needs to install driver software for your PCI<br>Parallel Port                                                                                                    |  |  |
| Locate and install driver software (recommended)<br>Windows will guide you through the process of installing driver software<br>for your device.                                 |  |  |
| <ul> <li><u>A</u>sk me again later<br/>Windows will ask again the next time you plug in your device or log on.</li> <li>Don't show this message again for this device</li> </ul> |  |  |
| Your device will not function until you install driver software.                                                                                                    |  |  |

#### Figure 8 - "Windows needs your permission to use this program" prompt

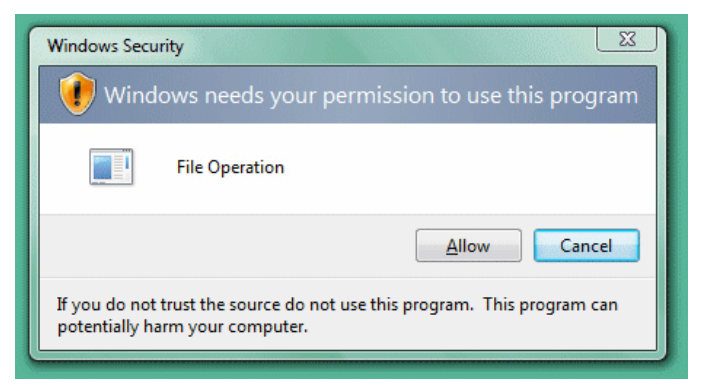

| Step     | Procedure                                                                                                    | Description                             |  |
|----------|----------------------------------------------------------------------------------------------------|-----------------------------------------|--|
| □ Step 3 | When the "welcome to the found new<br>hardware wizard" appears, select the<br>"Locate and install driver software<br>(recommended)" option | Windows will pop-up the next prompt.    |  |
| □ Step 4 | When the "Windows needs your<br>permission to use this program" prompt<br>appears, select [allow] to continue with<br>the install ation.   | Windows will continue to the next step. |  |

### Figure 9 - Windows Vista "Insert the disc that came with your hardware" prompt

| ~ |                                                                                                    |       |
|---|----------------------------------------------------------------------------------------------------|-------|
| 9 | Found New Hardware - PCI Parallel Port                                                                                             |       |
|   | Insert the disc that came with your PCI Parallel Port                                                                              |       |
|   | If you have the disc that came with your device, insert it now. Windows will automatically<br>search the disc for driver software. |       |
|   |                                                                                                    |       |
|   |                                                                                                    |       |
|   | ➔ I don't have the disc. Show me other options.                                                                                    |       |
|   | []                                                                                                    |       |
|   | Ca                                                                                                    | incel |

|        | Procedure                                                  | Description                                   |
|--------|------------------------------------------------------------|-----------------------------------------------|
| Step 5 | Insert the Quatech installation CD into your CD-ROM drive. | This is the CD that shipped with the product. |
| Step 6 | Click the Next button                                      | Windows searches for drivers for the adapter. |

Figure 10 illustrates the "Windows can't verify the publisher of the driver software" prompt. This prompt will only appear in the case of a new unsigned driver.

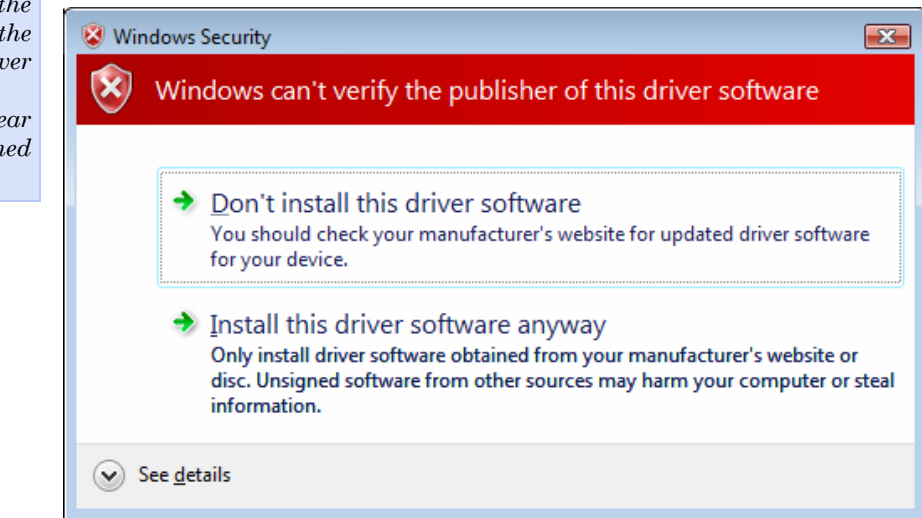

| Step |        | Procedure                                                                                                    | Description                                                                                                    |
|------|--------|----------------------------------------------------------------------------------------------------|----------------------------------------------------------------------------------------------------|
|      | Step 7 | In the case of a new unsigned driver, the<br>"Windows can't verify the publisher of the<br>driver software" prompt will appear.<br>Please click on [Install this driver<br>software anyway] to continue with the<br>installation. | Windows displays a warning prompt if<br>the software drivers are not signed with<br>the Windows logo. New drivers have<br>been tested at our lab facilities, but may<br>not yet have received the official logo<br>from Microsoft. |
|      | Step 8 | The Wizard locates and starts to install the necessary software.                                                                                                    | The "wait while the Wizard installs the<br>software" prompt displays (fig.11),<br>followed by the "Finished installing"<br>prompt (fig.12).                                                                                        |

#### Figure 10 - Windows Vista "Windows can't verify the publisher of the driver software" prompt

#### Figure 11 - Windows Vista "Installing driver software" message

| Ge I Found New Hardware - PCI Parallel Port |  |
|---------------------------------------------|--|
| Installing driver software                  |  |
|                                             |  |
|                                             |  |
|                                             |  |
|                                             |  |
|                                             |  |
|                                             |  |

### Figure 12 - Windows Vista "the software has been successfully installed" prompt

| Found New Hardware - Quatech SPPXP-100 ExpressCard IEEE-1284 Parallel Adapter (LPT3) |      |  |
|--------------------------------------------------------------------------------------|------|--|
| The software for this device has been successfully installed                         |      |  |
| Windows has finished installing the driver software for this device:                 |      |  |
| Quatech SPPXP-100 ExpressCard IEEE-1284 Parallel Adapter                             |      |  |
|                                                                                      |      |  |
|                                                                                      |      |  |
|                                                                                      |      |  |
|                                                                                      |      |  |
|                                                                                      | lose |  |
| <br>Description                                                                      |      |  |

**Step 9** Press the Close button to continue.

Procedure

The ExpressCard Adapter installation is complete.

Step

## **Uninstalling under Windows Vista**

Follow these steps in the event that you need to uninstall or reinstall the Parallel Port software.

- 1. From the Control Panel, select System.
- 2. Select "Classic view".
- 3. Click on Device Manager.
- 4. When the security prompt appears, click [allow] to continue.

#### Figure 13 - Device Manager

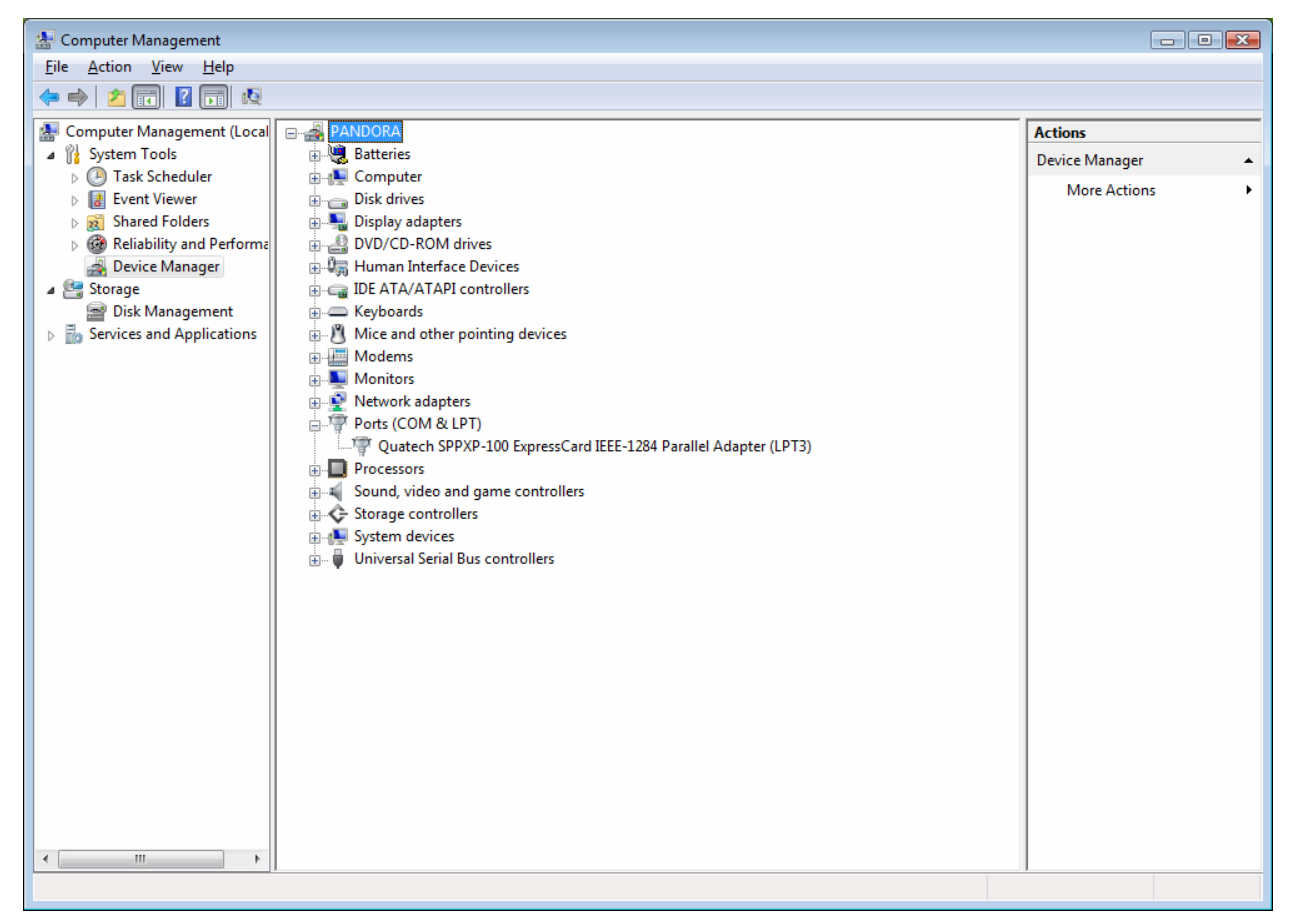

- 5. Scroll down to PORTS and expand.
- 6. Highlight your Quatech Parallel Port Adapter; for example, SPPXP-100 ExpressCard IEEE-1284 Parallel Adapter (LPT3).
- 7. Select the Action menu option.
- 8. Select Uninstall from the drop down menu.
- 9. Click OK at the Confirmation screen. Also click the check-box to remove the driver software. Note that this also removes the parallel port associated with your Parallel Port Adapter.

# Making external connections

The following figures and tables show the parallel port pinouts.

Figure 14 - DB-25 female parallel port connector

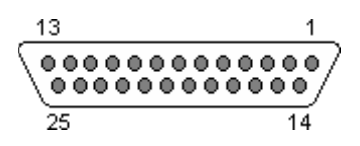

Table 1 - Parallel Port Pin Assignments

| Pin # | Source                                        | Compatible | Nibble       | Byte               | ECP             | EPP            |
|-------|-----------------------------------------------|------------|--------------|--------------------|-----------------|----------------|
| 1     | Н                                             | nStrobe    | HostClk      | HostClk            | HostClk         | nWrite         |
| 2     | Bi-Di*                                        |            | Data 1 (Leas | st Significant Bit | )               | AD1            |
| 3     | Bi-Di*                                        |            | Ι            | Data 2             |                 | AD2            |
| 4     | Bi-Di*                                        |            | Ι            | Data 3             |                 | AD3            |
| 5     | Bi-Di*                                        |            | Ι            | Data 4             |                 | AD4            |
| 6     | Bi-Di*                                        |            | Ι            | Data 5             |                 | AD5            |
| 7     | Bi-Di*                                        |            | Ι            | Data 6             |                 | AD6            |
| 8     | Bi-Di*                                        |            | Ι            | Data 7             |                 | AD7            |
| 9     | Bi-Di*                                        |            | Data 8 (Mos  | st Significant Bit | )               | AD8            |
| 10    | Р                                             | nAck       | PtrClk       | PtrClk             | PeriphClk       | Intr           |
| 11    | Р                                             | Busy       | PtrBusy      | PtrBusy            | PeriphAck       | nWait          |
| 12    | Р                                             | PError     | AckDataReq   | AckDataReq         | nAckReverse     | User defined 1 |
| 13    | Р                                             | Select     | Xflag        | Xflag              | Xflag           | User defined 3 |
| 14    | Н                                             | nAutoFd    | HostBusy     | HostBusy           | HostAck         | nDStrb         |
| 15    | Р                                             | nFault     | nDataAvail   | nDataAvail         | nPeriphRequest  | User defined 2 |
| 16    | Н                                             | nInit      | nInit        | nInit              | nReverseRequest | nInit          |
| 17    | Н                                             | nSelectIn  |              | IEEE 1284 Act      | ive             | nAStrb         |
| 18    |                                               |            | Signal       | l Ground (nStrob   | e)              |                |
| 19    |                                               |            | Signal Gro   | und (Data 1 and    | Data 2)         |                |
| 20    | Signal Ground (Data 3 and Data 4)             |            |              |                    |                 |                |
| 21    | Signal Ground (Data 5 and Data 6)             |            |              |                    |                 |                |
| 22    | Signal Ground (Data 7 and Data 8)             |            |              |                    |                 |                |
| 23    | Signal Ground (Busy and nFault)               |            |              |                    |                 |                |
| 24    | Signal Ground (PError, Select, and nAck)      |            |              |                    |                 |                |
| 25    | Signal Ground (nAutoFd, nSelectIn, and nInit) |            |              |                    |                 |                |

# **Using Device Manager**

This section explains how to use Device Manager to view the properties of the parallel ports enumerated by the Parallel Port Adapter.

## Accessing Device Manager

| Step     | Procedure                                                            | Description                                                                                          |
|----------|----------------------------------------------------------------------|----------------------------------------------------------------------------------------------------|
| □ Step 1 | Select Start – Control Panel.                                        |                                                                                                    |
| □ Step 2 | Double click the System icon.                                        | The System Properties dialog box opens.                                                              |
| □ Step 3 | Click the Hardware tab, and then press<br>the Device Manager button. | Device Manager lists all the hardware<br>devices that are registered inside the<br>Windows registry. |

## **Exploring Device Manager screens**

## Windows XP / Vista

Device Manager provides one property dialog that applies to the Parallel Port Adapter.

> Ports (COM & LPT) device group property box

Use the Ports (COM & LPT) device group property box to view and set the port settings and to view device usage and driver information for the parallel ports.

Vista Users, please note that aside from some aesthetic changes, the on-screen displays are virtually identical to the ones shown from XP

| Step |        | Procedure                                         | Description                                                                                                    |
|------|--------|---------------------------------------------------|----------------------------------------------------------------------------------------------------|
|      | Step 1 | With Device Manager open, expand the PORTS group. | Your Parallel Port Adapter should<br>appear in the list – for example, SPPXP-<br>100 ExpressCard IEEE-1284 Parallel<br>Adapter (LPT3) (see fig.6) |
|      | Step 2 | Double click the Parallel Port Adapter.           | The Properties dialog box opens and displays the General tab.                                                                                     |

| Figure 15 illustrates the<br>Adapter Properties, General<br>Tab which tells you whether<br>the Adapter is working<br>properly | Quatech SPPXP-100 ExpressCard IEEE-1284 Parallel Adapter (LP?)         General       Port Settings         Driver       Details         Resources         Quatech SPPXP-100 ExpressCard IEEE-1284 Parallel         Adapter (LPT3)                                                                                                    |  |  |
|----------------------------------------------------------------------------------------------------|----------------------------------------------------------------------------------------------------|--|--|
|                                                                                                    | Device type: Ports (COM & LPT)                                                                                                    |  |  |
|                                                                                                    | Manufacturer: Quatech                                                                                                    |  |  |
|                                                                                                    | Location: PCI Slot 16 (PCI bus 5, device 0, function 0)                                                                                                    |  |  |
|                                                                                                    | Device status This device is working properly. If you are having problems with this device, click Troubleshoot to start the troubleshooter.  Image: Image: Image |  |  |
|                                                                                                    | OK Cancel                                                                                                    |  |  |

Figure 15 - Windows XP Device Manager - Adapter properties, General tab

| Step     | Procedure                                                                                           | Description                            |  |
|----------|----------------------------------------------------------------------------------------------------|----------------------------------------|--|
| □ Step 3 | Click the ExpressCard Parallel Adapter<br>Port Settings tab to view the port setting<br>properties. | The Port Settings dialog box displays. |  |
|          |                                                                                                    |                                        |  |

| Figure 16 illustrates the<br>Adapter Properties, Port<br>Settings Tab. | Quatech SPPXP-100 ExpressCard IEEE-1284 Parallel Adapter (LP?)         General       Port Settings         Driver       Details         Resources         Filter Resource Method         ©       Iry not to use an interrupt |
|------------------------------------------------------------------------|----------------------------------------------------------------------------------------------------|
|                                                                        | Never use an interrupt     Use any interrupt assigned to the port     Enable legacy Plug and Play detection                                                                                                    |
|                                                                        | LPT Port Number:                                                                                                    |
|                                                                        | OK Cancel                                                                                                    |

### Figure 16 - Windows XP Device Manager - Adapter properties, Port Settings tab

| Step     | Procedure                                                           | Description                                           |
|----------|---------------------------------------------------------------------|-------------------------------------------------------|
| □ Step 4 | The ExpressCard Parallel Adapter Port<br>Settings Tab allows you to | See the Setting advanced options section for details. |
|          | <ul><li>Select interrupt options</li></ul>                          |                                                       |
|          | <ul><li>Select "plug &amp; play" options</li></ul>                  |                                                       |
|          | > Set the port number.                                              |                                                       |
| □ Step 5 | Click Cancel or OK to close the property box.                       |                                                       |

| Figure 17 illustrates the Adapter Properties, Driver         | Quatech SPPXP-100 ExpressCard IEEE-1284 Parallel Adapter (LP ? 🗙                                                           |
|--------------------------------------------------------------|----------------------------------------------------------------------------------------------------|
| Tab, which lets you view the driver details and update, roll | General Port Settings Driver Details Resources                                                                             |
| back, or uninstall the driver.                               | Quatech SPPXP-100 ExpressCard IEEE-1284 Parallel<br>Adapter (LPT3)                                                         |
|                                                              | Driver Provider: Quatech                                                                                                   |
|                                                              | Driver Date: 7/3/2007                                                                                                    |
|                                                              | Driver Version: 2.0.0.0                                                                                                    |
|                                                              | Digital Signer: Not digitally signed                                                                                       |
|                                                              | <u>Driver Details</u> To view details about the driver files.                                                              |
|                                                              | Update Driver To update the driver for this device.                                                                        |
|                                                              | <u>Roll Back Driver</u><br>If the device fails after updating the driver, roll<br>back to the previously installed driver. |
|                                                              | Uninstall To uninstall the driver (Advanced).                                                                              |
|                                                              | OK Cancel                                                                                                    |

| Figure 17 - Windows XP Device Manager - Adapter properties. Driver tab |                         |                |               |                     |
|------------------------------------------------------------------------|-------------------------|----------------|---------------|---------------------|
| FIGURE 17 - WITHOWS AF DEVICE WATAGET - ANADLET DIODETLIES. DITVET LAD | Elduro 17 Windowc VE    | Dovice Manager | Adaptor pro   | nortion Drivor tab  |
|                                                                        | FIGULE II - WILLUUWS AF | Device wallage | - Auablei biu | Derlies, Driver lab |

| Step Procedure |                                                                                                    | Description                                                            |  |
|----------------|----------------------------------------------------------------------------------------------------|------------------------------------------------------------------------|--|
| □ Step 6       | Click the Driver tab to view the driver information and update the driver.                                                                                                    | The ExpressCard Parallel Port Driver properties dialog box displays.   |  |
| □ Step 7       | <ul> <li>You have several options:</li> <li>&gt; View detailed driver information</li> <li>&gt; Update the device drivers</li> <li>&gt; Uninstall your Parallel Port Adapter.</li> <li>&gt; Return to the previously installed driver.</li> <li>&gt; Save your changes and exit.</li> </ul> | See below.                                                             |  |
|                | Abandon your changes and return to the Device Manager.                                                                                                    |                                                                        |  |
| □ Step 8       | Click the Driver Details button to view detailed driver information.                                                                                                    | The Driver File Details dialog box opens.<br>See the following figure. |  |

1 1

Figure 18 illustrates the Driver Details dialog box, which tells you the name and location of the driver files, the provider, file version, copyright date, and the digital signature status of the driver.

| Driver File Detai   | s <u>? ×</u>                                         |
|---------------------|------------------------------------------------------|
| P Quatec<br>Adapter | h SPPXP-100 ExpressCard IEEE-1284 Parallel<br>(LPT3) |
| Driver files:       |                                                      |
| D:\WINDO            | WS\system32\DRIVERS\parport.sys                      |
|                     |                                                      |
|                     |                                                      |
|                     |                                                      |
|                     |                                                      |
|                     |                                                      |
| Provider:           | Microsoft Corporation                                |
| File version:       | 5.1.2600.2180 (xpsp_sp2_rtm.040803-2158)             |
| Copyright:          | © Microsoft Corporation. All rights reserved.        |
| Digital Signer:     | Microsoft Windows Publisher                          |
|                     |                                                      |
|                     |                                                      |
|                     |                                                      |
|                     |                                                      |

| Step |         | Procedure                                                             | Description                                           |
|------|---------|-----------------------------------------------------------------------|-------------------------------------------------------|
|      | Step 9  | The Driver File Details dialog box displays the following information |                                                       |
|      |         | > Provider                                                            | Microsoft is the provider of the driver.              |
|      |         | $\succ$ File version                                                  | This is the version number of the installed software. |
|      |         | > Copyright                                                           | Copyright date and holder                             |
|      |         | Digital Signer (Windows XP only)                                      | Indicates whether Microsoft has                       |
|      |         | Click OK to return to the Driver tab.                                 | approved inis version.                                |
|      | Step 10 | Click Cancel or OK to close the dialog.                               |                                                       |

#### Figure 18 - Windows XP Device manager - Adapter properties, Driver file details box

# Troubleshooting

Note: Any unauthorized repairs or modifications will void the adapter's warranty.

This section lists some common problems and their causes. If the information below does not provide a solution, contact Quatech technical support.

| Problem                                                                     | m Cause Solution                    |                                                                                                    |
|-----------------------------------------------------------------------------|-------------------------------------|----------------------------------------------------------------------------------------------------|
| The Parallel Port<br>Adapter cannot<br>communicate with<br>other equipment. | The card is not seated properly.    | 1. Check the card to make sure that it is firmly seated in the card slot.                                                                                                 |
|                                                                             | The device driver is not installed. | 1. Double check the Device Manager per the instructions in Using Device Manager to ensure that drivers are installed correctly and that all devices are working properly. |
|                                                                             |                                     | 2. Try uninstalling the ExpressCard<br>Adapter from the Device Manager<br>window and then repeat the hardware<br>installation instructions.                               |
|                                                                             | The ExpressCard port is faulty.     | 1. If possible, connect a known good<br>ExpressCard device to the PC and see if<br>it operates properly.                                                                  |

# Appendix A

# Specifications

| Bus interface                        | PCI Express, revision 1.1                                                   |  |  |
|--------------------------------------|-----------------------------------------------------------------------------|--|--|
| Ports                                | SPPXP-100: 1                                                                |  |  |
| PPI                                  | Custom Parallel Peripheral Interface Controller<br>with 2048 byte ECP FIFO. |  |  |
| Transceivers:                        | IEEE-1284 Output                                                            |  |  |
|                                      | Voltage Swing: 0.4 – 2.4V min, 0-5V typical                                 |  |  |
|                                      | <u>IEEE-1284 Input</u>                                                      |  |  |
|                                      | Voltage Range: -0.5V min, +5.5V max                                         |  |  |
|                                      | Input Threshold Low: 0.8V max                                               |  |  |
|                                      | Input Threshold High: 2.0V min                                              |  |  |
| Connectors:                          | DB-25 Female                                                                |  |  |
| Dimensions                           | sions See drawing                                                           |  |  |
| Power Requirements                   | +3.3v = <1000mA                                                             |  |  |
|                                      | +3.3v aux = 0 mA                                                            |  |  |
|                                      | +1.5v = 0 mA                                                                |  |  |
| Temperature:                         | Operating: 0 to 70 C                                                        |  |  |
|                                      | Storage: $-50$ to $80$ C                                                    |  |  |
| Humidity                             | 10 to 90%                                                                   |  |  |
| OS Support Windows XP, Windows Vista |                                                                             |  |  |

## Appendix B

## Warranty information

Quatech, Inc. warrants the SPPXP-100 to be free of defects for five (5) years from the date of purchase. Quatech, Inc. will repair or replace any board that fails to perform under normal operating conditions and in accordance with the procedures outlined in this document during the warranty period. Any damage that results from improper installation, operation, or general misuse voids all warranty rights. No representation is made regarding the suitability of this product for any particular purpose.

Please complete the following information and retain for your records.

DATE OF PURCHASE:

MODEL NUMBER:

**PRODUCT DESCRIPTION:** 

SPPXP-100 Parallel Port Adapter

SERIAL NUMBER:

All products returned to Quatech for either warranty or non-warranty repair MUST be assigned a Returned Material Authorization (RMA) number prior to shipment. This RMA number must be clearly marked on the exterior of the product's return packaging and in any correspondence to ensure proper routing and prompt attention. To obtain an RMA number, contact Quatech Technical Support Department at 1-800-553-1170 or (330) 655-9000. In order to prevent damage to returned merchandise during shipment, please package electronic components in anti-static/shock proof materials.

For **warranty** repair/returns, please have the following information available when contacting the Technical Support department:

- 1. Model number and serial number of the product under warranty
- 2. Repair instructions and/or specific description of the problem

For **non-warranty** repairs or upgrades, contact the Technical Support department for current repair charges and please have the following information available:

- 1. Purchase order number to cover the cost of the service
- 2. Model number and serial number of the product
- 3. Repair or upgrade instructions relative to the product

Free Manuals Download Website <u>http://myh66.com</u> <u>http://usermanuals.us</u> <u>http://www.somanuals.com</u> <u>http://www.4manuals.cc</u> <u>http://www.4manuals.cc</u> <u>http://www.4manuals.cc</u> <u>http://www.4manuals.com</u> <u>http://www.404manual.com</u> <u>http://www.luxmanual.com</u> <u>http://aubethermostatmanual.com</u> Golf course search by state

http://golfingnear.com Email search by domain

http://emailbydomain.com Auto manuals search

http://auto.somanuals.com TV manuals search

http://tv.somanuals.com